## How to setup the Box Desktop Sync for Windows 7

## How to setup the Box Desktop Sync for Windows 7

If you do not have the Box Desktop Sync application:

Download the Box Desktop Sync installer from Box. (https://utexas.box.com/settings/sync/)

Run the installer. Administrative access will be needed to complete the installation. If you do not have administrative access on your computer, please consult your local technical support staff.

Once installed, you will be presented with the Box sync preference panel.

Check the "Use my company's single sign-on credentials" checkbox on the Settings tab of Box Sync preference panel and enter your CloudID for the email address and click "Submit".

| Box Sync                                                                                                    | <b>x</b>                                  |
|----------------------------------------------------------------------------------------------------|-------------------------------------------|
| Sync 🛞 Settings                                                                                                    | 🚫 Help 🛛 🕞 Go to Box                      |
| Account Information<br>Email: yourEID@eid.utexas.edu<br>Password:<br>Vise my company's single sign-on credentials<br>Submit | Don't have an account?<br>Sign up for Box |
| Upload/Download Speed                                                                                                    | Limit upload rate to: 100 KB/s            |

You will be redirected to the EID authentication page. Enter your EID and EID password and click the "Log In" button.

| <b>Box Sync Single Sign-On</b> |                                                                                                    |                                                     |   |
|--------------------------------|----------------------------------------------------------------------------------------------------|-----------------------------------------------------|---|
|                                | THE UNIVERSITY OF TEXAS AT AUSTIN                                                                                                    |                                                     | * |
|                                | What Starts Here Changes the World                                                                                                    |                                                     |   |
|                                | UT                                                                                                    | <b>EID</b>                                          |   |
|                                | You are entering a Se                                                                                                    |                                                     |   |
|                                | UT EID:                                                                                                    | I forgot my UT EID or password.<br>I need a UT EID. |   |
|                                | Password:                                                                                                    | Help                                                |   |
|                                | Log In                                                                                                    |                                                     |   |
|                                | Unauthorized use of UT Austin computer and networking resources is prohibited.<br>If you log in, you acknowledge your awareness of and concurrence with the<br>UT Austin Acceptable Use Policy. The university will prosecute violators<br>to the full extent of the law. The university is not responsible for services<br>provided by third parties authorized to use the university's authentication service. |                                                     |   |
|                                | Last Modified July 11, 2009<br><u>Copyright</u> © 1997-06 <u>Information Technology Services</u><br>The University of Texas at Austin   Privacy   Accessibility   Honor Code                                                                                                    |                                                     |   |
|                                |                                                                                                    |                                                     |   |
|                                |                                                                                                    |                                                     |   |
|                                |                                                                                                    |                                                     |   |
|                                |                                                                                                    |                                                     | Ŧ |

Once you have authenticated with your EID, you will be logged in to your Box account.